## **Online Container Enquiry**

A new container Container Enquiry capability is being made available on the Forth Ports Website allowing the ability to enquire on container status for either LCT or Grangemouth. No login details are required and the new capability also supports the ability to enquire on up to 50 container or booking references at once via direct input or cut and paste

受

FORTH PORTS LIMITED

| 1 Navigate to Container Enquiry                                                                                                    | Online Container Enquiry                                                                                                    |
|----------------------------------------------------------------------------------------------------|----------------------------------------------------------------------------------------------------|
| <ul> <li>Using browers Chrome or Edge Open the Forthports website<br/>https://www.forthports.co.uk/</li> <li>The link to container Enquiry can be found on several pages and also in<br/>the footer of the website when you scroll to the bottom of the page</li> </ul> | And annum ig space of annumber in the space of annumber in the spa |
| 2 Select your terminal                                                                                                    |                                                                                                    |
| Container Enquiry covers both London Container Terminal and Grangemouth ,<br>(LCT is the default) . Use the dropdown to select Grangemouth                                                                                                    | London Container Terminal                                                                                                    |
| 3 Enter Search Criteria                                                                                                    | Enter Container number(s)                                                                                                    |
| Containers can be searched by full container number(including check digit) or pooking reference number                                                                                                    | Enter Reference number(s)                                                                                                    |
| • Paste or type up to 50 containers or references into the relevant field                                                                                                    | - u<br>co<br>-M                                                                                                    |
| • Containers / reference can be separated by a space, comma or semi colon                                                                                                    | reference number<br>-Maximum 50 References only                                                                                                    |
| 4 Enter CAPTCHA details                                                                                                    | there is not                                                                                                    |
| Enter the word as displayed                                                                                                    | u asvr ig                                                                                                    |
| Pressing enter or selecting the refresh icon will generate a new word if there is any doubt on the letters due to the distortion                                                                                                    | C                                                                                                    |
| 5 Select Retrieve                                                                                                    | Retrieve                                                                                                    |
| select retrieve to display the results of your query or clear to start a new query                                                                                                    | Clear                                                                                                    |
| 6 Navigate Result                                                                                                    |                                                                                                    |
| In case where the query returns more than 50 results these will be split over<br>multiple pages which can be navigated between using the buttons at the<br>bottom of the enquiry section                                                                                | Items per page: 50 ▼ 101 - 132 of 132  < < >>                                                                                                    |
| 7 View Departs                                                                                                    |                                                                                                    |
| View Reports                                                                                                    | Evoal                                                                                                    |

The results displayed for your query can be extracted in either Excel or PDF format